| Функцион | альная | схема |
|----------|--------|-------|
|----------|--------|-------|

## Функциональное назначение:

Утверждение штатной расстановки и тарификация штатных должностей организаций.

#### Инструкция:

Скачать инструкцию в формате PDF

# Штатное расписание

Вносить штатное расписание в программу стоит только после того как утверждена актуальная структура. Штатное расписание вносится в подсистеме «Рабочий стол», «Экономический учет».

| Kagoonal yeer<br>Janualeroonal yeer<br>Janualeroonal yeer           | Экономический учет<br>Экономис<br>Аграная перенализии                                                                         | QCours (B) #          | B ( Quarter ) B  |            |                                 |                                            | first galerman |
|---------------------------------------------------------------------|----------------------------------------------------------------------------------------------------|-----------------------|------------------|------------|---------------------------------|--------------------------------------------|----------------|
| lan, sankan<br>Daromeringkawa oficifiaren<br>Daromeringkawa orierte | <ul> <li>Bit Consequence (conserved)</li> <li>Diagonagemente 1</li> <li>Diagonagemente 2</li> <li>Diagonagemente 3</li> </ul> | Engranue and          | Сетрании Кастра  | a dilativa | 0+1+10                          |                                            |                |
|                                                                     |                                                                                                    | Ball Sector Constants | Corporer M. Date |            | Билі із данный і<br>Давістрат п | 9907 ; Briggere to her<br>Desponet W. Desp | Baggaran a     |

Для создания штатной должности (Штатная должность содержит в себе такие параметры как: подразделение, должность, категория персонала, тип финансирования) необходимо выбрать подразделение, в которое будет вводиться должность и нажать на кнопку «Создать».

| Штатные должности (созда | ewe) (IC/Ipegrpsense)                                                                                          |                                                                                                    |                                    | I M M+ M                                 | -      |
|--------------------------|----------------------------------------------------------------------------------------------------|----------------------------------------------------------------------------------------------------|------------------------------------|------------------------------------------|--------|
| татные допоности (       | Штатные должно                                                                                                 | сти (создание)                                                                                                   |                                    |                                          |        |
| npoil to                 | Записать и закрыть                                                                                             | Brechrigense no POT   Brechrige                                                                                  | енения Сократить                   | Boe gallomer                             | - 0    |
| ответствие данных с Ф    | Oprawisiture:                                                                                                  | "Opravisaura"                                                                                                    |                                    |                                          |        |
| 4. 10000                 | Подразделение организация                                                                                      | Topasarreve 1                                                                                                    |                                    |                                          |        |
| ойства должности         | Должность:                                                                                                    |                                                                                                    |                                    | 1.1.1                                    | 36     |
| пральности               | Тип финансирования:                                                                                            | (                                                                                                    |                                    |                                          |        |
|                          | Категория персонала                                                                                            |                                                                                                    |                                    |                                          |        |
|                          | Pacnonoxever:                                                                                                  | В городской местности ОВ сельс                                                                                   | жой местности Приоритет: 0         |                                          |        |
|                          | nkr:                                                                                                    |                                                                                                    |                                    |                                          |        |
|                          | Основная специальность:                                                                                        | 6                                                                                                    |                                    |                                          |        |
|                          | Кад позицани описка:                                                                                           |                                                                                                    |                                    |                                          |        |
|                          | Ставок по норме:                                                                                               | 0.00 🗑 График работы:                                                                                            |                                    | Rosvectos дней дополнительного отпуска:  |        |
|                          | - Условия по охране труда                                                                                      | and the second second second second second second second second second second second second second second second | THE RECEIPTION FOR THE PROPERTY OF |                                          |        |
|                          | езносы за занятых на рас                                                                                       | так с досрочной пенсией.                                                                                         | Andree Venderer toyat              | International Contraction of Contraction | -      |
|                          | Зависичести штатной до                                                                                         | tioxochi                                                                                                    |                                    |                                          |        |
|                          | Selectri of prighted porces                                                                                    | ocree,                                                                                                    |                                    |                                          | _      |
|                          | Показатели эффективнос                                                                                         | ти контрактов                                                                                                    |                                    |                                          |        |
|                          | ОДобавить   🔊 🗙                                                                                                | 4 4 A                                                                                                    |                                    | Boe ani/or                               | Bell I |
|                          | N Показатель                                                                                                   |                                                                                                    |                                    |                                          |        |
|                          |                                                                                                    |                                                                                                    |                                    |                                          |        |
|                          |                                                                                                    |                                                                                                    |                                    |                                          |        |
|                          |                                                                                                    |                                                                                                    |                                    |                                          |        |
|                          |                                                                                                    |                                                                                                    |                                    |                                          |        |
|                          |                                                                                                    |                                                                                                    |                                    |                                          |        |
|                          | a monte a series a series a series a series a series a series a series a series a series a series a series a s |                                                                                                    |                                    |                                          |        |

Должность, Тип финансирования, Категория персонала выбираются из справочников.

| 🔒 Штатные допжности (созд             | ewe)* (IC Rocarpwarke)                                                                                                    |                                                       |                                                                                                    |                                                                                                    |   |
|---------------------------------------|----------------------------------------------------------------------------------------------------|-------------------------------------------------------|----------------------------------------------------------------------------------------------------|----------------------------------------------------------------------------------------------------|---|
| Штатные допоности (<br>Перейти        | Штатные должно                                                                                                    | сти (создание) *<br>Вности данные то ФОТ   Вности изи | enerati Coccanina                                                                                                    | Boe astronew •                                                                                                    | 0 |
| Замена соответсеня НСИ                | Contraction of Contraction of Contra | "Dera second"                                         |                                                                                                    |                                                                                                    | 0 |
| Соответствие данных с Ф               | Opravoauk.                                                                                                    | Opravosana *                                          |                                                                                                    |                                                                                                    | - |
| См. также<br>Свойства должности       | Поднозделение организации.                                                                                                    | fingenogenerer i                                      |                                                                                                    |                                                                                                    |   |
| Онциальности                          | The design of the second                                                                                                    | орантератерт унастисарыя                              |                                                                                                    |                                                                                                    | 0 |
|                                       | Variation of the second second s                                                                                                    |                                                       |                                                                                                    |                                                                                                    |   |
|                                       | Ралегория персонала                                                                                                    | CRAME CORE                                            | and an and a second second sec |                                                                                                    |   |
|                                       | Pachonoxerve.                                                                                                    | • стородское местности — сельс                        | ностности триоритет.                                                                                                    | Tech State State | 0 |
|                                       | 1N.                                                                                                    |                                                       |                                                                                                    |                                                                                                    |   |
|                                       | Основная специальность:                                                                                                    |                                                       |                                                                                                    |                                                                                                    | - |
|                                       | Код позиции описка                                                                                                    |                                                       | ин ч Основание выслуги лет                                                                                                    |                                                                                                    |   |
|                                       | Ставок по норме.                                                                                                    | 0/00 al Toedeek patiente:                             |                                                                                                    | <ol> <li>Количестов дней дополнительного отпуска:</li> </ol>                                                                                                    |   |
|                                       | Воносы за занятых на работ                                                                                                    | ак с досрочной пенсией:                               | Класс условий труда                                                                                                    | Дата установки. [ ]                                                                                                    | 8 |
| Sancor<br>Sancor<br>Toxasar<br>@ Aofa | - Зависиности штатной дол                                                                                                    | oloctur-                                              |                                                                                                    |                                                                                                    |   |
|                                       | Зависит от штатной должно                                                                                                    | 554 (                                                 |                                                                                                    |                                                                                                    | 0 |
|                                       | Показатели эффективност                                                                                                    | контрактов                                            |                                                                                                    |                                                                                                    |   |
|                                       | Gillofasins   🐘 💥 🚽                                                                                                    |                                                       |                                                                                                    | Все действия                                                                                                    | • |
|                                       | N Pokasatene                                                                                                    |                                                       |                                                                                                    |                                                                                                    |   |
|                                       |                                                                                                    |                                                       |                                                                                                    |                                                                                                    |   |
|                                       |                                                                                                    |                                                       |                                                                                                    |                                                                                                    |   |
|                                       |                                                                                                    |                                                       |                                                                                                    |                                                                                                    |   |
|                                       |                                                                                                    |                                                       |                                                                                                    |                                                                                                    |   |
|                                       |                                                                                                    |                                                       |                                                                                                    |                                                                                                    |   |
|                                       | Kranserrend                                                                                                    |                                                       |                                                                                                    |                                                                                                    | = |

Также необходимо поставить признак Расположение (данный признак нужен для отчетов), ПКГ выбирается из справочника, Основная специальность выбирается из справочника только для должностей которые относятся к категории персонала: Врачи, Средний медицинский персонал, Провизоры, Фармацевты, для других категорий персонала данное поле заполнять не нужно. Обязательным для заполнения является поле График работы.

| Птатные должно<br>Зависаль и закрыть<br>(однозаляки<br>Соднозаляние организация<br>Соднозаляние организация<br>Соднозаляние<br>Соднозаляние<br>содность<br>алегория персоналя<br>астоложение<br>аб                                                                                                    | СТН (СОЗДАНИЕ) *<br>Франкования*<br>Поразнования*<br>Подавлятноче 1<br>бран тералев участковый<br>ОМС<br>Вовче<br>ОКС<br>Вовче<br>ОКС<br>Вовче<br>ОКС<br>Вовче<br>ОКСИНСКОВАНИЕ<br>ОКСИНСКОВАНИЕ<br>ОССИНСКОВАНИЕ<br>ОССИНСКОВАНИЕ<br>ОССИНСКОВАНИЕ<br>ОССИНСКОВАНИЕ<br>ОССИНСКОВАНИЕ<br>ОССИНСКОВАНИЕ<br>ОССИНСКОВАНИЕ<br>ОССИНСКОВАНИЕ<br>ОССИНСКОВАНИЕ<br>ОССИНИЕ<br>ОССИНСКОВАНИЕ<br>ОССИНСКОВАНИЕ<br>ОССИНСКОВАНИЕ<br>ОССИНСКОВАНИЕ<br>ОССИНСКОВАНИЕ<br>ОССИНСКОВАНИЕ<br>ОССИНСКОВАНИЕ<br>ОССИНСТВОВАНИЕ<br>ОССИНСТВОВАНИЕ<br>ОССИНОВАНИЕ<br>ОССИНОВОВАНИЕ<br>ОССИНОВОВОВАНИЕ<br>ОССИНОВОВОВОВОЕ<br>ОССИНО | криенения Сократиль<br>прокой местности Приоритет. 0                                                                                                    | Boe gatiertuwe<br>Q                                                                                                    | 0000                                                                                                    |
|----------------------------------------------------------------------------------------------------|----------------------------------------------------------------------------------------------------|----------------------------------------------------------------------------------------------------|----------------------------------------------------------------------------------------------------|----------------------------------------------------------------------------------------------------|
| Занисаль и закрыть<br>рганизация<br>(одиалоличе организация<br>(одиалоличе организация<br>(одиалогия)<br>(одиалогия)<br>(одиалогия | Вести денние по ФОТ   Вести<br>"Организация"<br>Подразаление 1<br>Вран тералев унастковый<br>ОМС<br>Врани<br>— В городской местности<br>— В сородской местности<br>— В сородской местности                                                                                                    | изименения Сократить<br>прокод местности Приоритет. 0                                                                                                    | Boe anticrave                                                                                                    | 0000                                                                                                    |
| рганизация<br>Іодеоделенне организация<br>Іоляхность:<br>ілпенерия персонала<br>асположения:<br>IOT:                                                                                                    | "Организация"<br>Подразделение 1<br>Вран-тералевт участковый<br>ОМС<br>Враня<br>— В городокой местности — В со<br>Возац и полокионы (налов уливен                                                                                                    | льской местности Призритет. 0                                                                                                    | Q                                                                                                    | 0                                                                                                    |
| юдеоделение организации<br>Іопаность:<br>ип финансирования:<br>алегория персонала:<br>асположения:<br>IXT:                                                                                                    | Подразделение 1<br>Вранитераневт участковый<br>ОМС<br>Врани<br>В городокой местности В се<br>Влани с полектости В се                                                                                                    | льской мястиости Призритет 0                                                                                                    | 24                                                                                                    | 0                                                                                                    |
| Ізляность:<br>ілт финансирования:<br>алегория персонала<br>асположение:<br>Ж <sup>7</sup>                                                                                                    | Вран-тератиет участковый<br>ОИС<br>Врани<br>В городокой местности<br>В поредокой местности<br>В поредокой местности                                                                                                    | льокой мястности Призритят. 0                                                                                                    | P                                                                                                    | 0                                                                                                    |
| іт финансирования:<br>апетория персонала<br>асположения:<br>КС:                                                                                                    | ОМС<br>Врачи<br>О В городской местности (•В се<br>Влачи и полекторы (селонат илитера                                                                                                    | пьской местности Призритет 0                                                                                                    |                                                                                                    |                                                                                                    |
| алегорна персонала<br>асположение:<br>КС:                                                                                                    | Врани<br>В городской местности В се<br>Влана и поличности Бланана иливена                                                                                                    | льокой местности Приоритет:                                                                                                    |                                                                                                    |                                                                                                    |
| acnonoxin-we<br>K <sup>r</sup> :                                                                                                    | ОВ городской нестности  В се Ворах и полнитично бластит илиенте                                                                                                    | льокой нестности Приоритет: 0                                                                                                    |                                                                                                    |                                                                                                    |
| кГ:                                                                                                    | Broker of Chromosophic Schemes, Monterio                                                                                                    |                                                                                                    |                                                                                                    |                                                                                                    |
| S                                                                                                    | and a set of the second set of the set of the second set                                                                                                    | 3)                                                                                                    |                                                                                                    |                                                                                                    |
| сновная спетиальность:                                                                                                    | Тератия                                                                                                    |                                                                                                    |                                                                                                    |                                                                                                    |
| ад позиции описка:                                                                                                    | (                                                                                                    |                                                                                                    |                                                                                                    |                                                                                                    |
| тавок по норме:<br>- Условия по окране трудя<br>Воносы за занятых на рабо                                                                                                    | 0.00 Fpadwic padomic                                                                                                    | сов в нелитно для нециработника сприлагозника алд                                                                                                    | Колнестов дней дополнительного отпуска:                                                                                                    |                                                                                                    |
| Second contract on                                                                                                    | NAME OF COMPANY                                                                                                    |                                                                                                    |                                                                                                    |                                                                                                    |
| Зависит от штатной должно                                                                                                    | ен (                                                                                                    |                                                                                                    |                                                                                                    | G                                                                                                    |
| Показатели эффективност                                                                                                    | ы контрактов                                                                                                    |                                                                                                    |                                                                                                    |                                                                                                    |
| G Dolesens   🐘 🗶                                                                                                    |                                                                                                    |                                                                                                    | Boe ani/ons                                                                                                    | 18.7                                                                                                    |
| N Показатель                                                                                                    |                                                                                                    |                                                                                                    |                                                                                                    |                                                                                                    |
|                                                                                                    |                                                                                                    |                                                                                                    |                                                                                                    |                                                                                                    |
|                                                                                                    |                                                                                                    |                                                                                                    |                                                                                                    |                                                                                                    |
|                                                                                                    |                                                                                                    |                                                                                                    |                                                                                                    |                                                                                                    |
|                                                                                                    |                                                                                                    |                                                                                                    |                                                                                                    |                                                                                                    |
|                                                                                                    |                                                                                                    |                                                                                                    |                                                                                                    |                                                                                                    |
|                                                                                                    | а позиции опнока:<br>звоос по норме:<br>Условия по окране труда<br>Виноси за занятьки на рабо<br>Зависии от алатной долок<br>Показатели эффективност<br>© Добенть   © %   -<br>N   Показатель<br>Исказатель                                                                                                    | а позицан списка<br>закос по норме: 0.00 @ Гразик работы: 2010<br>Условия по окране труза<br>Виносы за занятьки на работах с досрочной пенсией:<br>Зависинности штатной должности<br>Зависинности штатной должности<br>Вависин от штатной должности<br>Показатели зафективности контрастов<br>@ Добавить 1 2012 % .<br>N Показатель | а позицан опяска:<br>воос по норме:<br>0.00 Гравик работы:<br>0.00 Гравик работы:<br>0.00 Класс условий положение<br>Условия по сормен турая<br>Виносы за занятьки на работых с досрочной пенсией:<br>Завесености циталной должности:<br>Завесености циталной должности:<br>Вансон от циталной должности:<br>Вансон от циталной должности | а познаян спяска<br>вос по норме:<br>0.00 Гревник работы:<br>Виссе по норме:<br>0.00 Гревник работы:<br>Виссе по норме:<br>Условня по сормен труда<br>Виссе и латеной должности<br>Вансон от а татеной должности:<br>Вансон от а татеной должности:<br>Вансон от а татеной должности:<br>Виссе и латеной должности:<br>Виссе и латеной должно |

Если должность расположена в подразделениях с вредными факторами, то необходимо заполнить поля: Код позиции списка, Основание выслуги лет, Взносы за занятых на работах с досрочной пенсией, Класс условий труда, Дата установки.

| and the second second second second | Illrarunto nomen                                      | arra (companya) #                                                                               |                                                                                                    |
|-------------------------------------|-------------------------------------------------------|-------------------------------------------------------------------------------------------------|----------------------------------------------------------------------------------------------------|
| Ітатные должности (                 | Зачисать и закрыть                                    | Biechi (Cospanine)                                                                              | Bor gatemars • (                                                                                                    |
| амена соответсеия НСИ               | Oprawdaurk:                                           | "Организация"                                                                                   |                                                                                                    |
| M. TUKKET                           | Подрезделение организаци                              | r Rogpasgenewe 1                                                                                |                                                                                                    |
| юйства должности                    | Должность:                                            | Врантералевт участковый                                                                         |                                                                                                    |
| Rukahavoona                         | Тип финансирования:                                   | OMC                                                                                             |                                                                                                    |
|                                     | Категория персонала                                   | Boaver                                                                                          |                                                                                                    |
|                                     | Pacnonoxeve:                                          | ОВ городской местности  В сельской местности Приоритет:                                         |                                                                                                    |
|                                     | INT:                                                  | Врачи и провизоры (квалие уровень 3)                                                            | in the second second se |
|                                     | Основная специальность:                               | Тератия                                                                                         |                                                                                                    |
|                                     | Кад позиции описка:                                   | Врачирентенологи, а также врачи, постовено занять                                               | т Печебная и иная ребота по схране здоровыя населения                                                                                                    |
|                                     | Ставок по норме:                                      | 0.00 🗑 Гравик работы: 36 чассе в недело для медработчикое определенные                          | х дог Q Количестов дней дополнительного отпуска:                                                                                                    |
|                                     | - Условия по охране труди<br>Воносы за занятых на раб | отах с досрочной пенсией (Работы с вредными услов <sub>ани</sub> ). Класс условий труда. [Долус | пилья, подиласс услог Дата установки. 01.02.2016 🧊                                                                                                    |
|                                     | Зависичести штатной до                                | novers                                                                                          |                                                                                                    |
|                                     | Зависит от штатной догоо                              | ocar                                                                                            | Koodespent yearsubrest, 2                                                                                                    |
|                                     | Показатели эффективно                                 | ти контрактов                                                                                   |                                                                                                    |
|                                     | C Dofesers   🐘 🗙                                      | * *                                                                                             | Boe genoment +                                                                                                    |
|                                     | N Floxasatere                                         |                                                                                                 |                                                                                                    |
|                                     |                                                       |                                                                                                 |                                                                                                    |
|                                     |                                                       |                                                                                                 |                                                                                                    |
|                                     |                                                       |                                                                                                 |                                                                                                    |
|                                     |                                                       |                                                                                                 |                                                                                                    |
|                                     |                                                       |                                                                                                 |                                                                                                    |
|                                     | Francis                                               |                                                                                                 |                                                                                                    |

Также в штатной должности указывается количество Ставок по норме, если по должности предусмотрен дополнительный отпуск, то указывается Количество дней дополнительного отпуска (при приеме сотрудника количество дней дополнительного отпуска будет указываться автоматически).

|                                | Штатные должи                   | ости (создание) *                                                                             |                                                                                                    |
|--------------------------------|---------------------------------|-----------------------------------------------------------------------------------------------|----------------------------------------------------------------------------------------------------|
| нойтии<br>нена соответсемя НСИ | Записаль и закрыль              | Biechs gaveer no POT   Shechs converses   Corporers                                           | Все деястичя •                                                                                                    |
| тветствие данных с Ф           | Oprawoaus:                      | Upravoaus -                                                                                   | 100                                                                                                    |
| TIRCEN                         | 1 togolospenerere opriarersauer | () logpatienterwe 1                                                                           | internet in the second second s |
| Unanteriocita                  | ELD/TIKHOGT6:                   | Bpan-repaneer year troaser                                                                    |                                                                                                    |
|                                | Тип финансирования:             | OMC                                                                                           |                                                                                                    |
|                                | Калегория персонала:            | Bow                                                                                           | 100                                                                                                    |
|                                | Pachonoxievere                  | ОВ городской местности (•) В сельской местности Приоритет: 0                                  |                                                                                                    |
|                                | nkr:                            | Врани и провизоры (квалиф уровень 3)                                                          |                                                                                                    |
|                                | Основная специальность:         | Терачия                                                                                       |                                                                                                    |
|                                | Кад потянани описка:            | Врачирентенологи, а также врачи, постоянно занать                                             | Течебная и иная ребота по охране здоровыя населения 👝                                                                                                    |
|                                | Зависиности штатной до          | отах с досрожной пенсией (Работы с вредными услов) Класс условий труда. (Долустиме<br>полости | ый, подкласс услог Дата установки: 01.02.2016                                                                                                    |
|                                | Зависит от штатиа боита в       | 00786                                                                                         |                                                                                                    |
|                                | Показатели эффективно           | ти контрактов                                                                                 |                                                                                                    |
|                                | G Dofesire   B X                |                                                                                               | Все действия                                                                                                    |
|                                | N Floxasatere                   |                                                                                               |                                                                                                    |
|                                |                                 |                                                                                               |                                                                                                    |
|                                |                                 |                                                                                               |                                                                                                    |
|                                |                                 |                                                                                               |                                                                                                    |
|                                |                                 |                                                                                               |                                                                                                    |
|                                |                                 |                                                                                               |                                                                                                    |

Если по должности размер должностного оклада, не включен в ПКГ и по нему устанавливается понижающий коэффициент, то заполняются поля Зависимость от штатной должности и Коэффициент уменьшения %.

В штатном расписании, в штатной должности заполняются показатели эффективности контрактов.

| Image: production (       Ill'artituble (                                                                                                    |                                                   | avve)* (IC/Ipeanpvistve)                            |                                                                                        | The second second                        |
|----------------------------------------------------------------------------------------------------|---------------------------------------------------|-----------------------------------------------------|----------------------------------------------------------------------------------------|------------------------------------------|
| James comprises KM         Opressaus         Opressaus         Opressaus           On-maxe         Opressaus         Opressaus         Opressaus           On-maxe         Dation         Baserparticles         Dation           Onemation         Dation         Baserparticles         Dation           Onemation         Dation         Baserparticles         Dation           Onemation         Dation         Baserparticles         Dation           Onemation         Dation         Baserparticles         Dation           Onemation         Dation         Baserparticles         Dation           Onemation         Dation         Baserparticles         Dation           Description         Baserparticles         Baserparticles         Dation           No         Baserparticles         Baserparticles         Dation         Baserparticles           No         Baserparticles         Baserparticles         Baserparticles         Dation         Baserparticles         Dation           Victore         State         State         State         State         Dation         Dation         Dation         Dation         Dation         Dation         Dation         Dation         Dation         Dation         Dation                                                                                                    | Втатные доконости (<br>Перейти                    | Штатные должно<br>Замкать и заязыть                 | кти (создание) *<br>3 Вестидения то ФОГ Вестиденныя Соратить                           | Box anternes +                           |
| Det vacue         Rogessperieve oprevisaux         Regessperieve oprevisaux         Regessperieve oprevisaux           Deck vacue         Dockriss gonovoch         Dockriss gonovoch         Doc                                                                                                    | Замена соответсана НСИ<br>Соответствие денных с Ф | Организация                                         | "Oprawosaw"                                                                            |                                          |
| Deskerse generative<br>Chequencies         Deskerse         Epser represent yearsame         Images<br>Deskerse         Deskerse         D                                                                                                    | Он. также                                         | Подрезделение организации                           | Pogasamere 1                                                                           |                                          |
| Createstance/cm         Ten davascopoperais         DMC           Koreropvis reposession         Borevis         Borevis           Paccossame         Biropopolal reconcore         Biropopolal reconcore           Discossame         Biropopolal reconcore         Biropopolal reconcore           Discossame         Biropopolal reconcore         Biropopolal reconcore           Discossame         Biropopolal reconcore         Biropopolal reconcore           Discossame         Biropopolal reconcore         Biropopolal reconcore           Discossame         Biropopolal reconcore         Biropopolal reconcore           Viscossame         Store permetectore, a traces polar inscrete permetectore permetectore, a traces polare tectore operatives tectore operatives tectore         Reconcore tectore permetectore permetectore, a traces polare tectore operatives tectore permetectore permetectore           Viscossi no oppine         Store permetectore         Store permetectore           Viscossi no oppine         Store oppine         Store oppine           Seconsectore untitived activectore         Reconsectore         Reconsectore           Seconsectore untitived activectore         Reconsectore         Reconsectore           Discossition of untitived activectore         Reconsectore         Reconsectore                                                                                                    | Свойства должности                                | Должность                                           | Roev reparent year house                                                               | A                                        |
| Knieropysis reposision:         Bpare           Processerve         Biropopolial recimication:         Despiration:         Biropopolial recimication:           NNT         Boever reposition:         Biropopolial recimication:         Despiration:         Biropopolial recimication:           NNT         Boever reposition:         Biropopolial recimication:         Biropopolial recimication:         Biropolial recimication:         Biropolial recimication:         Biropolial recimication:         Biropolial recimication:         Biropolial recimication:         Biropolial recimation:         Biropolial recimication: <td< td=""><td>Dhetakanawoo1M</td><td>Тип финанскрования:</td><td>OMC</td><td></td></td<>                                                                                                    | Dhetakanawoo1M                                    | Тип финанскрования:                                 | OMC                                                                                    |                                          |
| Processe         Bit reported vectors         Bit reported vectors<                                                                                                    |                                                   | Категория персонала:                                | form                                                                                   |                                          |
| INT         Bower in possible islaming grootes. 3           Do-celesas onsularisects         Testanis           Kot colume columnities         Testanis           Content of the column columnities         Stop (in the column column)           Stop (in the column)         Stop (in the column)           Version of the column column colum                                                                                                    |                                                   | Расположание                                        | Овтородной нестности                                                                   |                                          |
| Основная специальность     Тератия     Корональность     Тератия     Корональность     Корональность     Корональн |                                                   | nkr.                                                | Row a possible leave posses 3                                                          | 10                                       |
| Код познани стисков Вранирентинскоги, а также врем. постояно занить Сонование выслити лит. Пенебная и неза работа по окрани засоков и неско<br>Стакок по нерме                                                                                                    |                                                   | Основная специальность                              | Тератня                                                                                |                                          |
| Стакок по нарие: 500 Граник работы: Эб-наска в надати для недибольных отридитенных дог _ 9, Количества дий дополнительного отпуски<br>Условня по ориен трад<br>Виноси за занитых на работых с допонных переднами услаг _ Класс условный трада. Допустичный, подокаю с услов _ Дата услевные (81.02.20)<br>Занион от и тапной должности                                                                                                    |                                                   | Код позиции станока                                 | Вранирентенскоги, в также врани, постояно занать Основание выскуги лят. Ленебная и     | иная работа по скране здоровыя населения |
|                                                                                                    |                                                   | Ставок по норме                                     | 5.00 🗃 Tpedau patienar (35 vacce e vegano pre vegatienvace orpeganevaux por 🤐 Kor      | мнестов фней дополнительного отпуска     |
|                                                                                                    |                                                   | Условия по скране труда<br>Ваносы за занятью не реб | так с додочной понский. Работь с вредными усле 🔄 Класс условий тура. Допустиный годила | сс услав                                 |
| Constant provide the constant providence      Constant providence      Constant providence      Constant providence                                                                                                    |                                                   | - Зависичести штатной шт                            | 200273                                                                                 |                                          |
| Посазателя рерективности константов                                                                                                    |                                                   | Зависит от штетной должи                            | xw [                                                                                   | Ксоффициент уменьценика, %               |
|                                                                                                    |                                                   | Rocasateria appentienco                             | ta Kon tu ar ta                                                                        |                                          |
| Quotants   b x   0 4 Bora                                                                                                    |                                                   | Q Lotanna   B ×                                     |                                                                                        | Box geleman                              |
| N Docasena                                                                                                    |                                                   | N Toxanamena                                        |                                                                                        |                                          |

#### Нажимаем кнопку «Добавить».

| тапные допоности (                                                       | Штатные должни                                                                                                    | ости (создание) *                                                                   |                                                 |
|--------------------------------------------------------------------------|----------------------------------------------------------------------------------------------------|-------------------------------------------------------------------------------------|-------------------------------------------------|
| еройм                                                                    | Записаль и закрыль                                                                                                    | Внести данные по ФОТ   Внести изменения   Сократить                                 | Boe asternes - (                                |
| опретствие данных с Ф                                                    | Oprawoaus:                                                                                                    | "Opravisaus"                                                                        |                                                 |
| M. TIRCER                                                                | Подрезделение организаци                                                                                                    | < Rogpasgenerve 1                                                                   |                                                 |
| войства должности                                                        | Должность:                                                                                                    | Вран-терапеет участковый                                                            |                                                 |
| NUMBER OF STREET                                                         | Тип финансирования:                                                                                                    | OMC                                                                                 | land land                                       |
|                                                                          | Категория персонала                                                                                                    | Bow                                                                                 |                                                 |
|                                                                          | Pacnonoxever                                                                                                    | ОВ городской местности В сельской местности Приоритет:                              |                                                 |
|                                                                          | ner:                                                                                                    | Врачи и провизоры (квалие уровень 3)                                                | 200                                             |
|                                                                          | Основная специальность:                                                                                                    | Терачия                                                                             |                                                 |
|                                                                          | Кад позиции описка                                                                                                    | Врачирантенологи, а также врачи, постоянно занять                                   | бная и иная ребота по скране здоровыя населения |
| Старок по норме:<br>— Условия по окране труд<br>Воносы за зенятьки не ра | 5,00 📷 Гревик работы: 36 ческе в неделю для медработникое определенных догушт<br>отак с досронной пенсией. Работы с вредными услог 🛄 Класс условий труда. Допустимый, г | <ol> <li>Количестов дней дополнительного отпуска:</li> <li>поднласс услог</li></ol> |                                                 |
|                                                                          | Зависиности штатной до                                                                                                    | novocni                                                                             |                                                 |
| Завысит от штатной дол.<br>Показателя зебектен                           | Зависит от штатной долж                                                                                                    | octai (                                                                             | Kooddecardent yedresiadrena, S                  |
|                                                                          | Показатели эффективнос                                                                                                    | ти контрактов                                                                       |                                                 |
|                                                                          | G Lofestra 🖓 🗙                                                                                                    | 4 <del>4</del>                                                                      | Все действия                                    |
|                                                                          | N Rokasatere                                                                                                    |                                                                                     |                                                 |
|                                                                          | 11                                                                                                    |                                                                                     | 9                                               |
|                                                                          |                                                                                                    |                                                                                     |                                                 |

### Нажимаем на кнопку выбора (

), откроется справочник «Показатели эффективности контракта».

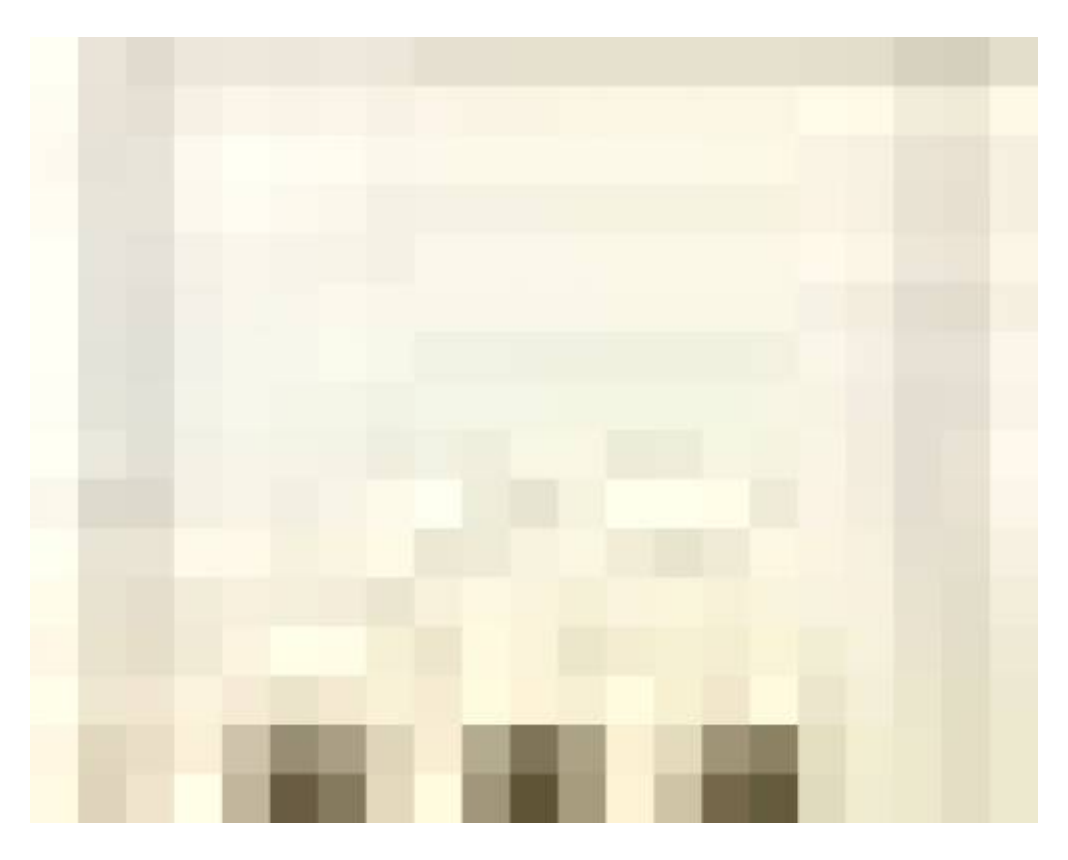

Справочник «Показатели эффективности контракта» ведется для каждой организации в отдельности, за его наполнение отвечают сотрудники организации. Для создания нового элемента необходимо нажать кнопку Создать.

Last update: 2017/02/03 okabu:kadry:func:069f0c15\_1a7c\_11e4\_a497\_20cf30287e63 http://wiki.parus-s.ru/doku.php?id=okabu:kadry:func:069f0c15\_1a7c\_11e4\_a497\_20cf30287e63 09:23

| Наименование | ۵ | Код | A |
|--------------|---|-----|---|
|              |   |     |   |
|              |   |     |   |
|              |   |     |   |
|              |   |     |   |
|              |   |     |   |
|              |   |     | 1 |
|              |   |     |   |
|              |   |     |   |
|              |   |     |   |

Из справочника выбираем Вид выплаты.

|                               |                      |                                          | CONTRACTOR OF THE OWNER OF THE OWNER OWNER OWNE OWNER OWNER |                  |
|-------------------------------|----------------------|------------------------------------------|----------------------------------------------------------------------------------------------------|------------------|
| жазатели эффекти              | Показатели э         | ффективности ко                          | нтракта (создание)                                                                                                    |                  |
| рейти<br>мена соответсвия НСИ | Записать и закры     | ma 📄                                     |                                                                                                    | Все действия * 🍘 |
| ответствие данных с Ф         | Код                  | . H                                      | е действует:                                                                                                    |                  |
|                               | Организация:         | "Организация"                            |                                                                                                    | Q                |
|                               | Вид выплаты:         |                                          |                                                                                                    | 9                |
|                               | Наименование:        | 6                                        |                                                                                                    |                  |
|                               | Наименование полное  | 6 [ <sup>7</sup>                         |                                                                                                    |                  |
|                               | Условие получения вы | платы                                    |                                                                                                    |                  |
|                               | Основание суммы:     | 2007-0-0-0-0-0-0-0-0-0-0-0-0-0-0-0-0-0-0 |                                                                                                    |                  |
|                               | Периодичность:       |                                          |                                                                                                    |                  |
|                               | Описание             |                                          |                                                                                                    |                  |
|                               | 🗇 Добавить 📄 👌       |                                          |                                                                                                    | Все действия     |
|                               | A CONTRACTOR OF A    |                                          | Граняцы                                                                                                    | Баллы            |
|                               | N Наименован         | sic                                      |                                                                                                    |                  |

Затем вручную заполняем поля: Наименование, Наименование полное (полное наименование необходимо для печатных форм), Условие получения выплаты, Основание суммы, Периодичность, Описание.

| Записать и закрыть<br>Код<br>Организация:<br>Вид пиститис                                                                                                    | Не действует.                                                                                                    | Все действия - 🧿                                                                                                    |
|----------------------------------------------------------------------------------------------------|----------------------------------------------------------------------------------------------------|----------------------------------------------------------------------------------------------------|
| Организация:<br>Вна выплаты:                                                                                                    | "Организация"                                                                                                    |                                                                                                    |
| Вид выплаты:                                                                                                    |                                                                                                    | 9                                                                                                    |
| the second second | Стимулирующие                                                                                                    | 9                                                                                                    |
| Наименование                                                                                                    |                                                                                                    |                                                                                                    |
| Наименование полное                                                                                                    |                                                                                                    |                                                                                                    |
| Условие получения выплать                                                                                                    | 4                                                                                                    |                                                                                                    |
| Основание суммы:                                                                                                    | 0                                                                                                    |                                                                                                    |
| Периодичность:                                                                                                    |                                                                                                    |                                                                                                    |
| Описание                                                                                                    |                                                                                                    |                                                                                                    |
| ©Добавить В X                                                                                                    |                                                                                                    | Boe anifermine                                                                                                    |
| N Havenenosansie                                                                                                    | Границая                                                                                                    | Eannes                                                                                                    |
|                                                                                                    |                                                                                                    |                                                                                                    |
|                                                                                                    |                                                                                                    |                                                                                                    |
|                                                                                                    |                                                                                                    |                                                                                                    |
|                                                                                                    | Наименование полное:<br>Условие получения выплать<br>Основание сулены:<br>Периодичность:<br>Описание:<br>Вобавить В × 1<br>N Наименование | Наименование полное:<br>Условие получения выплаты:<br>Основание сумены:<br>Периодичность:<br>Описание:<br>Фобавить:<br>N Наименование · Гранкан |

После заполнения шапки, переходим к заполнению критериев, нажимаем кнопку Добавить.

| юказатели эффекти        | Показатели эффе                                   | ктивности контракта (создание                                                                   | )*                              |  |
|--------------------------|---------------------------------------------------|-------------------------------------------------------------------------------------------------|---------------------------------|--|
| Терейти                  | Записать и закрыть                                |                                                                                                 | Все действия • 🧐                |  |
| Соответствие данных с Ф. | Код                                               | Не действует                                                                                    |                                 |  |
|                          | Организация:                                      | "Организация"                                                                                   | 9                               |  |
|                          | Вид выплаты:                                      | Стинулирующие                                                                                   | 9                               |  |
|                          | Наименование:                                     | Врач терапевтического профиля АЛЛ                                                               |                                 |  |
|                          | Наименование полное:                              | злизации мероприятий по повышению доступности                                                   | амбулаторной медицинской помощи |  |
|                          | Условие получения выплаты                         | Выполнение показателей сценки эффективности д                                                   | еятельности врачей-специалистов |  |
|                          | Основание суммы:                                  | sетствии с Положением о доплатах за выполнение показателей оценки аффективности<br>(еженесячно) |                                 |  |
|                          | Периодичность:                                    |                                                                                                 |                                 |  |
|                          | Описание:                                         |                                                                                                 |                                 |  |
|                          | Onvicanie:                                        |                                                                                                 | Все действия                    |  |
|                          | Описание:<br>© Добаенть   🔈 🗶 🔹                   |                                                                                                 | Все действия •                  |  |
|                          | Описание:<br>© Добаенть   🔊 🗶 🔮<br>N Наименование | Греман                                                                                          | Все действня •<br>Баллы         |  |
|                          | Onvicansie:                                       | Границы                                                                                         | Все действия -<br>Баллы         |  |

Заполняем Наименование, Границы и Баллы.

| Показатели эффе                                                                                                    | ктивности контр                                                                                                    | акта (создание)                                                                                                    | •                                                                                                    |
|----------------------------------------------------------------------------------------------------|----------------------------------------------------------------------------------------------------|----------------------------------------------------------------------------------------------------|----------------------------------------------------------------------------------------------------|
| Записать и закрыть                                                                                                    |                                                                                                    | -                                                                                                    | Boe genormen * (?)                                                                                                    |
| под<br>Организация:<br>Вид выплаты:<br>Наининование<br>Изичинование полное:<br>Условие получения выплаты:<br>Основание суммы:<br>Периодичность:<br>Отысание: | Порганизация"<br>Слинулирующие<br>Врач терапевтического п<br>апизации мероприятий по<br>Выполнение показателей<br>зетствии с Положением о<br>ежемесячно                                                                                   | рофила АПП<br>повышению доступности ан<br>оценки эффективности дея<br>адоплатах за выполнение по                                                                                                    | Q<br>ш Q<br>булаторной медицинской помоци<br>тельности врачей-специалистов<br>казателей оценки эффективности                                                                                                    |
| () Dofesms   [2] 🗙 🖌 😭                                                                                                    | •                                                                                                    |                                                                                                    | Все действия •                                                                                                    |
| N Hawenopanse                                                                                                    |                                                                                                    | Граняхан                                                                                                    | Eannu                                                                                                    |
|                                                                                                    |                                                                                                    |                                                                                                    |                                                                                                    |
|                                                                                                    | Показатели эффе<br>Записать и закрыть<br>Код<br>Организация<br>Вид выплаты<br>Наименование полное:<br>Условие получения выплаты<br>Основание суммы:<br>Периодичность:<br>Описание:<br>Макеменование (уммы)<br>Периодичность:<br>Описание: | Показатели эффективности контр<br>Запачаль и закрыть<br>Кол<br>Организация<br>Вид выплаты:<br>Наименование<br>Наименование<br>Наименование<br>Наименование<br>Стимулирующие<br>Наименование<br>Врач терапеетического п<br>Наименование<br>Врач терапеетического п<br>Наименование<br>Врач терапеетического п<br>Наименование<br>Стимулирующие<br>Врач терапеетического п<br>Наименование<br>Основание сумиы:<br>Выполнение показателей<br>Основание сумиы:<br>Выполнение показателей<br>Основание сумиы:<br>Выполнение показателей<br>Основание сумиы:<br>Выполнение показателей<br>Основание<br>Слобавить<br>Во Х. Ф. Ф. Ф.<br>N<br>Наименорание | Показатели эффективности контракта (создание)           Заяжсаль и закрыть           Кол         Не действует           Организация         Организация"           Вид выплаты:         Стимулирующие           Наиненование         Врач терапевтического профиля АПП           Наиненование полное:         злизации мероприятый по повышению доступности ан<br>Условие получения выплаты:           Основание сумиы:         ветствии с Положением о доплатах за выполнение по<br>периодичность:           Очисание:         1 |

После того как внесены все данные необходимо нажать на кнопку Записать и закрыть. В справочнике Показатели эффективности контрактов появится новая запись.

| Показатели эффекти                                | Hota                              | затели эффекти                                                                                                    | ивности контр                                                                                   | акта (создание) *                                        |                                         |
|---------------------------------------------------|-----------------------------------|----------------------------------------------------------------------------------------------------|-------------------------------------------------------------------------------------------------|----------------------------------------------------------|-----------------------------------------|
| Topest na                                         | Залик                             | аль и закрыть                                                                                                    |                                                                                                 |                                                          | Все действия * 🧃                        |
| Замена соответсени НСИ<br>Соответствие данных с Ф | Код                               |                                                                                                    | He ze                                                                                           | demyer,                                                  |                                         |
|                                                   | Opravio                           | 10s                                                                                                    | "anusaura"                                                                                      |                                                          | C                                       |
|                                                   | Вид выплаты:                      |                                                                                                    | мулирующие                                                                                      |                                                          |                                         |
|                                                   | Наннен                            | cearsre: Bpa                                                                                                    | Врач терапеетического профиля АПП                                                               |                                                          |                                         |
|                                                   | Начини                            | ование полное: До                                                                                                    | Доплата за выполнение показателей оценки эффективности деятельности работника т                 |                                                          |                                         |
|                                                   | Voneew                            | е получения выплаты Вы                                                                                                    | Выполнение показателей оценки эффективности деятельности врачей специалистов                    |                                                          |                                         |
|                                                   | Основание суммы:<br>Периодичность |                                                                                                    | В соответствии с Положением о долгатах за выполнение показателей оценки эффектие<br>(ежемесянно |                                                          |                                         |
|                                                   |                                   |                                                                                                    |                                                                                                 |                                                          |                                         |
|                                                   | Описан                            | 16<br>                                                                                                    |                                                                                                 |                                                          |                                         |
|                                                   | Oniscan<br>Ocident                | ine:<br>Saerris   😥 🗙   🛊 4                                                                                                   |                                                                                                 |                                                          | Все действия •                          |
|                                                   | Onvcas                            | iaerrs   😥 🗶   😤 🍕                                                                                                    |                                                                                                 | Границии                                                 | Все действия •<br>Баллы                 |
|                                                   | Onvcas                            | asims   🔊 🗶   🌚 🍕<br>Hasinencesaria                                                                                           | ормативое объемов                                                                               | Границии<br>100 % -                                      | Все действия -<br>Баллы<br>10,00        |
|                                                   | Onvcas                            | авить   🕞 🗶   😭 🍕<br>Наконование<br>1 Процент выполнения на<br>2 Процент выполнения на<br>1 Процент выполнения на             | ормативое объемов<br>ормативое объемов                                                          | Гранкци<br>100 % -<br>От 95% до 100 % -                  | Bio antonio<br>Biother<br>10,00<br>5,00 |
|                                                   | ⊖ Dovcan                          | ие<br>Бавить   😥 🗶   😪 4<br>Накеменование<br>1. Процент выполнения на<br>2. Процент выполнения на<br>3. Процент выполнения на | ормативов объемов<br>приативов объемов<br>ормативов объемов                                     | Границая<br>100 % -<br>От 95% до 100 % -<br>Монсе 95 % - | Все деяствия<br>Баллы<br>10,00<br>5,00  |

Из справочника выбираем нужный показатель.

| ) Показатели эффективности контрак (1С:Предприятие) 📄 📗 | 31 | M M+ M-       | □ ; |
|---------------------------------------------------------|----|---------------|-----|
| Показатели эффективности контракта                      |    |               |     |
| 🚯 Выбрать 🔂 Создать 👔 🖉 🔀 🔍 Найти 🦄                     | В  | се действия 🔻 | ?   |
| Наименование                                            |    | Код           |     |
| — Врач терапевтического профиля АПП                     |    | 00000096      |     |
|                                                         |    |               |     |
|                                                         |    |               |     |
|                                                         |    |               |     |
|                                                         |    |               |     |
|                                                         |    |               |     |
|                                                         |    |               | -   |
|                                                         |    |               |     |
|                                                         |    |               |     |
|                                                         |    |               |     |
|                                                         |    |               |     |
|                                                         |    |               |     |
|                                                         |    |               | -   |
|                                                         |    |               |     |

Показателей может быть сколько угодно. Если должность относится к должностям: Водитель скорой помощи, Врач-терапевт участковый, Врач-педиатр участковый, то необходимо к должности заполнить Свойства должности (на данный момент свойства заполняются только по указанным должностям, для корректного формирования отчета по форме 30).

| 🧧 Подразделение 1/Врачтер | алеет участкоения ЮМС/Прачи                                                          | Сего (Штатчие должности) * (IC Предприятие)                                           | 🕞 📑 🛗 M M+ M- 🗆 >                    |
|---------------------------|--------------------------------------------------------------------------------------|---------------------------------------------------------------------------------------|--------------------------------------|
| Подразделение 1/Вр        | Подразделение 1                                                                      | /Врач-терапевт участковый/ОМС/Врачи/Село (Штатные должи                               | юсти) =                              |
| Reported 1000             | Записать и закрыть                                                                   | Внести данные по ФОТ   Внести изменения   Сократить                                   | Все действия * 🧐                     |
| Соответствие данных с Ф   | Oprawosark:                                                                          | "Oprawsaus"                                                                           | Q                                    |
| См. также                 | Подрезделение организаци                                                             | (Rogassenewe 1                                                                        | Q                                    |
| Свойства должности        | Должность:                                                                           | Вран-терапеет участковый                                                              |                                      |
| Специальности             | Тип финансирования                                                                   | OMC                                                                                   |                                      |
|                           | Категория персонала                                                                  | Boser                                                                                 | Q                                    |
|                           | Pacnonoxever                                                                         | ОВ горадской местности В сельской местности Приоритет                                 |                                      |
|                           | DKT:                                                                                 | Врачи и провизоры (квалие уровень 3)                                                  | Q                                    |
|                           | Основная специальность:                                                              | Teparus                                                                               | Q                                    |
|                           | Кад позиции описка:                                                                  | Времирентгенологи, а также времи, постоянно занять                                    | ребота по скране здоровыя населения  |
|                           | Спавок по норме:                                                                     | 5.00 🗑 Гравик работы: 36 часов в неделю для медработников определенных дол Q. Количес | тов дней дополнительного отпуска. 14 |
|                           | - Условия по скране трудя     Воносы: за занятых на раб     - Завескисти ситатися до | птак с досрочной пенсией. Работы с вредения услов                                     | пот Дата установки (01.02.2016 🏾 🍠   |
|                           | Зависит от штатиой должн                                                             | em [                                                                                  | Q Koseewarent yversueren, 1: 0       |
|                           | Decision of the second second second                                                 |                                                                                       |                                      |
|                           | Dofesente      X     N     Docessente                                                | 4 <b>0</b>                                                                            | Все действия •                       |
|                           | 1 Epus reparent                                                                      | seecoors reposeds ATIT                                                                |                                      |
|                           | 1                                                                                    |                                                                                       |                                      |
|                           | Каменентарий                                                                         |                                                                                       |                                      |

Нажимаем на Свойство должности.

| Подразделение 1/Врач тера                                                                        | итеет участковый/ОМС/Врачи                                                                                      | Село (Штатные догожности) (ЛС Предприятие)                                                             |                                                  |
|--------------------------------------------------------------------------------------------------|----------------------------------------------------------------------------------------------------|----------------------------------------------------------------------------------------------------|--------------------------------------------------|
| одразделение 1/Вр                                                                                | Подразделение                                                                                                   | /Врач-тераневт участковый/ОМС/Врачи/Село (Штатны<br>в вести двесе ло ФОТ   Вести изменения   Сократить | е должности)<br>Все действия * @                 |
| мена состантския НСИ<br>отретствие данных с. Ф., Организация:<br>в такжат Подраздитение организа |                                                                                                    | "Oprawsaula"                                                                                           | 6                                                |
|                                                                                                  |                                                                                                    | x Engentuenneue 1                                                                                      |                                                  |
| войства должности Ди                                                                             | Datasecre:                                                                                                    | Еран-тератевт участковый                                                                               |                                                  |
| ниалисти                                                                                         | Тип финансирования                                                                                              | OMC                                                                                                    |                                                  |
| Kane<br>Paor<br>Nor<br>Kaar<br>Crae<br>See                                                       | Калегория персонала                                                                                             | Bpew                                                                                                   |                                                  |
|                                                                                                  | Расположение                                                                                                    | Ов городской местности                                                                                 |                                                  |
|                                                                                                  | THET:                                                                                                    | Врачи и провизоры (казлиф уровень 3)                                                                   |                                                  |
|                                                                                                  | Основная специальность:                                                                                         | Teparvis                                                                                               |                                                  |
|                                                                                                  | Код позиции отнока                                                                                              | Вранирентенологи, а также врам, постоянно занять                                                       | ебная и иная работа по скране здоровыя населения |
|                                                                                                  | <ul> <li>Условия по окрана труди</li> <li>Ваноски за занятьки на раб</li> <li>Зависимости штатной до</li> </ul> | отах с досрочной пенсина! (Работы с ередными услов). Класс условий труди [Допустичный                  | педелаюс услов Дата установки: 01 02 2016        |
|                                                                                                  | Зависит от штатной долж                                                                                         | DOTH.                                                                                                  |                                                  |
|                                                                                                  | Recession and a long                                                                                            | The advertision may                                                                                    |                                                  |
|                                                                                                  | O Loteers   2 X                                                                                                 | ÷ •                                                                                                    | Boe goldemen                                     |
|                                                                                                  | N Показатель                                                                                                    |                                                                                                    |                                                  |
|                                                                                                  |                                                                                                    |                                                                                                    |                                                  |
|                                                                                                  | Коминентарий:                                                                                                   | 6                                                                                                    |                                                  |

В открывшемся окне необходимо нажать кнопку Добавить сведения.

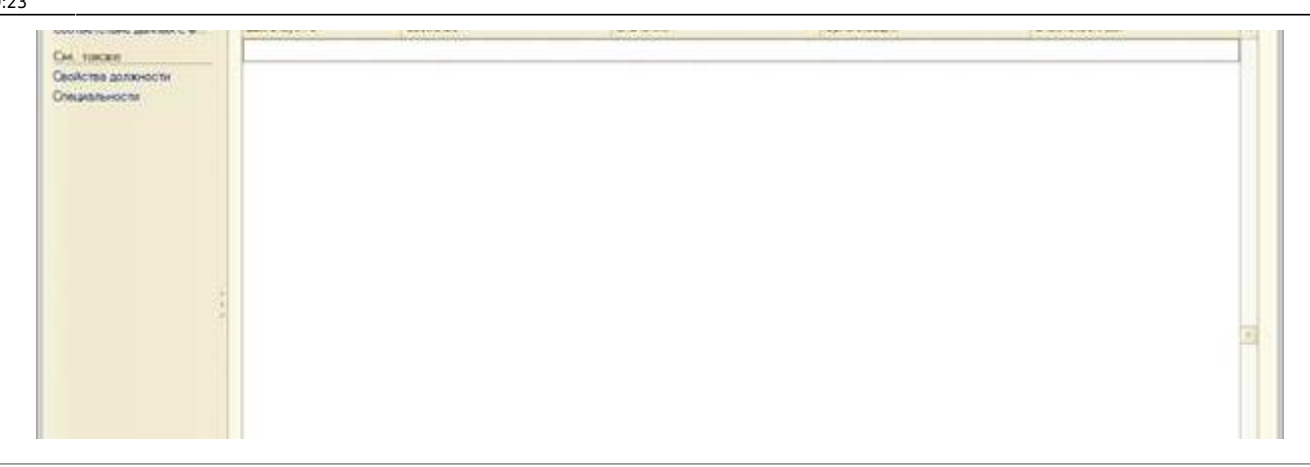

#### Список изменений в релизах:

1. Релиз № 1.0.0.390 от 27 декабря 2016 г.

В справочнике «Показатели эффективности контрактов» добавлено разделение показателей по организациям.

2. Релиз № 1.0.0.371 от 6 сентября 2015 г.

На форме элемента справочника «Штатные должности» появилась ссылка на регистр «Специальности», хранящий список основных специальностей, по которым может работать сотрудник на данной штатной должности

3. Релиз № 1.0.0.371 от 6 сентября 2015 г.

В отчет «Структура должностей организации» добавлен вывод штатных должностей, на которые не приняты сотрудники

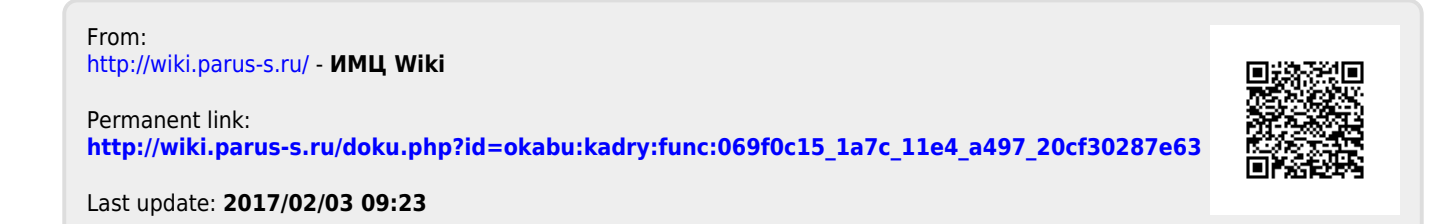